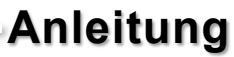

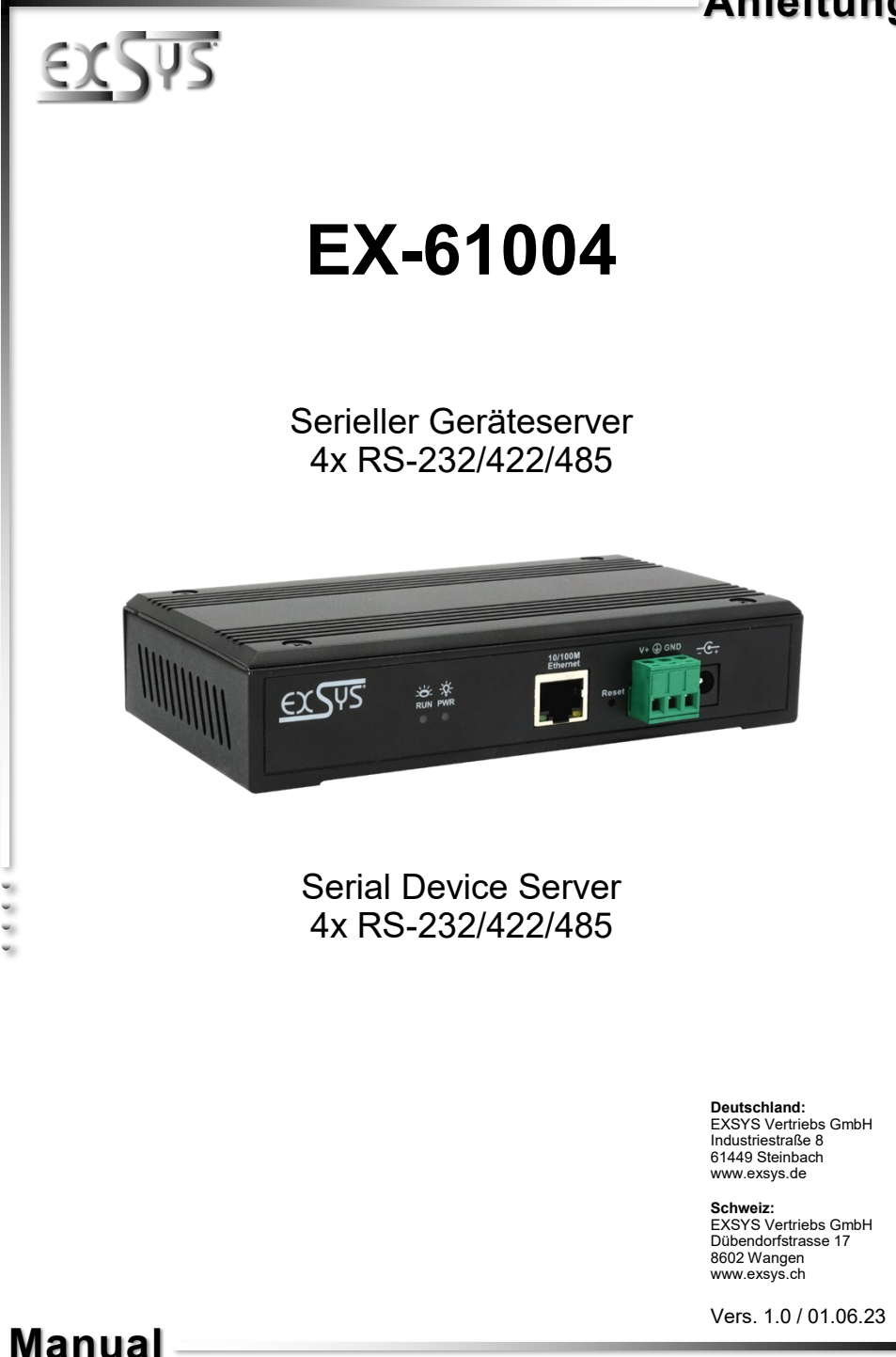

# Inhaltsverzeichnis

| 1.  | Beschreibung ····· 3                                                             |
|-----|----------------------------------------------------------------------------------|
| 2.  | Lieferumfang ····· 3                                                             |
| 3.  | Aufbau, Anschlüsse & LEDs4-5                                                     |
|     | 3.1         Aufbau         4           3.2         Anschlüsse & LEDs         4-5 |
| 4.  | Hardware Installation 6                                                          |
| 5.  | Konfiguration des Geräteservers ······ 7                                         |
| 6.  | VCOM Utility ····· 8-10                                                          |
| 7.  | Servereinstellungen 10-14                                                        |
| 8.  | Reinigung 15                                                                     |
| 9.  | Technische Daten 15                                                              |
| 10. | Technische Zeichnung ······15                                                    |

# <u>Index</u>

| 1.  | Description 16                                                                        |
|-----|---------------------------------------------------------------------------------------|
| 2.  | Extent of Delivery 16                                                                 |
| 3.  | Layout, Connections & LED's 17-18                                                     |
|     | 3.1         Layout         17           3.2         Connections & LED's         17-18 |
| 4.  | Hardware Installation 19                                                              |
| 5.  | Configuration of the Device Server20                                                  |
| 6.  | VCOM Utility ····· 21-23                                                              |
| 7.  | Server Settings ····· 23-27                                                           |
| 8.  | Cleaning 28                                                                           |
| 9.  | Technical Information 28                                                              |
| 10. | Technical Drawing                                                                     |

## 1. Beschreibung

Der EX-61004 ist ein serieller Multiprotokoll RS-232/422/485 Geräteserver zur Integration von seriellen RS-232/422/485 Geräten. wie z.B. Barcodescanner, Wägesysteme Zahlungsterminals, in ein IP-basiertes Ethernet-Netzwerk. Die seriellen Geräte sind mit dem Netzwerk verbunden und stehen für die gemeinsame Nutzung im Subnetz und im Internet zur Verfügung. Es werden umfangreiche Netzwerkprotokolle wie TCP Server, TCP Client, UDP, VCOM, Remote-Pair-Master-Slave, Modbus Server, Modbus Client und SNMP unterstützt. Darüber hinaus können serielle Geräte mit Remote-Pair-Master-Slave-Modus über den Peer-to-Peer-Modus miteinander kommunizieren, ohne dass ein zwischengeschalteter PC oder eine Konvertierungssoftware erforderlich ist. Mit der zum Download verfügbaren Virtual COM (VCOM) Software kann auf Windows-Rechnern für jedes serielle Gerät eine perfekt migrierte virtuelle serielle Schnittstelle erstellt werden

### Merkmale:

- 4x RS-232/422/485 Port über RJ45 Ethernet 10/100Mbps
- Bis 921.6 Kbps Baudrate
- Serielle Modi: RS-232, RS-422, RS-485 2-Draht
- Ethernet Protokolle: ARP, IP, ICMP, UDP, TCP, HTTP, DHCP, SNMP, MQTT, MODBUS
- Betriebsarten: VCOM, MCP, TCP Server, TCP Client, UDP, Remote Pair mode, Modbus TCP Server, Modbus TCP Client
- Konfiguration: Windows-basiertes VCOM-Administrator-Dienstprogramm und Web-Browser
- Zertifiziert für 🕻 🤆 FC 🗵

# 2. Lieferumfang

Bevor Sie den EX-61004 in Ihr Netzwerk einbinden, überprüfen Sie bitte zuerst den Inhalt der Lieferung:

- EX-61004
- 4x RJ45 zu DB9 Adapterkabel 20 cm
- Netzteil (12V/1A)
- Wandmontage-Kit
- Kurzanleitung

# 3. Aufbau, Anschlüsse & LEDs

## 3.1 Aufbau

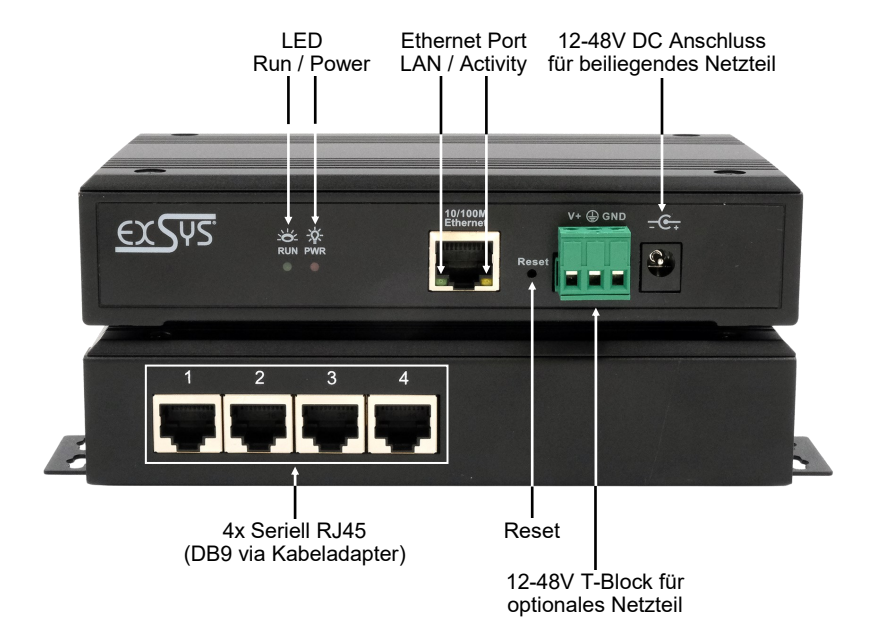

### 3.2 LEDs

### LEDs:

| LED Name               | Farbe | LED Funktion                                                                                                    |
|------------------------|-------|----------------------------------------------------------------------------------------------------|
| Activity LED<br>(RJ45) | Gelb  | Ständig an: Netzwerkverbindung vorhanden<br>Blinken: Datenübertragung über das Netzwerk<br>Aus: keine Verbindung |
| LAN LED<br>(RJ45)      | Grün  | Ständig an: Netzwerkverbindung vorhanden Aus: keine Verbindung                                                   |
| Power LED              | Rot   | Ständig an: Das Gerät ist eingeschaltet<br>Aus: Das Gerät ist ausgeschaltet                                      |
| RUN LED                | Grün  | Ständig an: Server startet auf<br>Blinken: Server ist bereit<br>Aus: Server ist nicht bereit                     |

## 3. Aufbau, Anschlüsse & LEDs

## 3.3 Anschlüsse

Seriell:

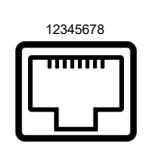

| Seri | Serieller RJ45 Anschluss |       |       |     |       |       |       |  |  |  |  |  |
|------|--------------------------|-------|-------|-----|-------|-------|-------|--|--|--|--|--|
| Pin  | RS232                    | RS422 | RS485 | Pin | RS232 | RS422 | RS485 |  |  |  |  |  |
| 1    | TxD                      | TxD+  | Data+ | 5   |       |       |       |  |  |  |  |  |
| 2    | RxD                      | TxD-  | Data- | 6   | GND   | GND   | GND   |  |  |  |  |  |
| 3    | RTS                      | RxD+  |       | 7   |       |       |       |  |  |  |  |  |
| 4    | CTS                      | RxD-  |       | 8   |       |       |       |  |  |  |  |  |

#### Ethernet:

| 10015070 | RJ45 | RJ45 Anschluss |     |        |     |        |  |  |  |  |
|----------|------|----------------|-----|--------|-----|--------|--|--|--|--|
| 12345678 | Pin  | Signal         | Pin | Signal | Pin | Signal |  |  |  |  |
|          | 1    | BI_DA+         | 4   | BI_DC+ | 7   | BI_DD+ |  |  |  |  |
|          | 2    | BI_DA-         | 5   | BI_DC- | 8   | BI_DD- |  |  |  |  |
|          | 3    | BI_DB+         | 6   | BI_DB- |     |        |  |  |  |  |

#### +12V bis +48V DC-Buchse:

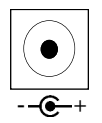

#### ACHTUNG!

Nur zur Verwendung mit dem im Lieferumfang enthaltenen oder einem anderem konformen Netzteil!

#### +12V bis +48V T-Block:

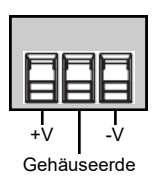

#### ACHTUNG!!!

Schließen Sie niemals Strom an der Gehäuseerde an, dadurch kann Ihre Hardware zerstört werden!

## 4. Hardware Installation

Beachten Sie bitte die folgenden Installationshinweise. Da es große Unterschiede zwischen PC's gibt, können wir Ihnen nur eine generelle Anleitung zum Anschluss des EX-61004 geben. Bei Unklarheiten halten Sie sich bitte an die Bedienungsanleitung Ihres Computersystems.

1. Installieren Sie den EX-61004 an einer Wand oder auf einem Geräteboden.

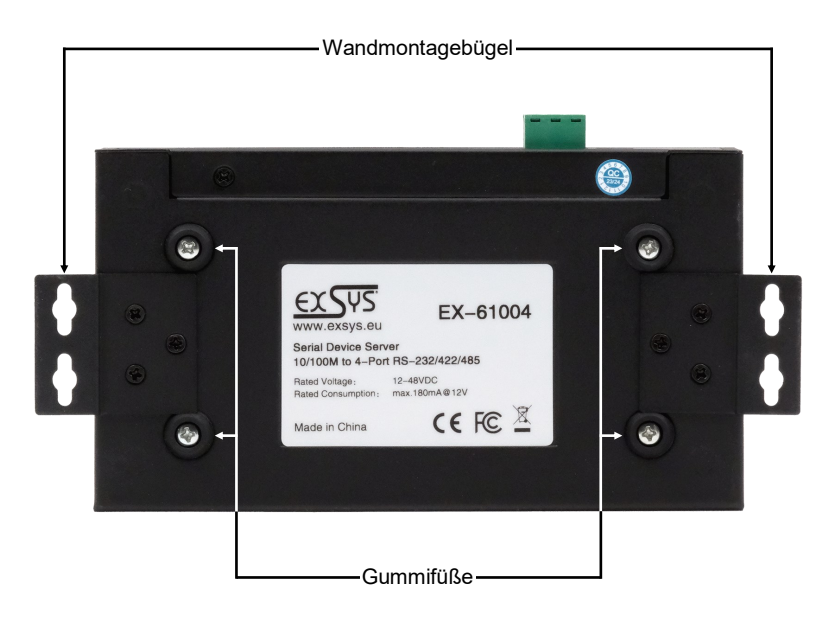

- Schließen Sie Ihre seriellen Geräte an den Geräteserver an. Nutzen Sie dafür falls nötig die mitgelieferten Adapterkabel.
- 3. Verbinden Sie den EX-61004 über ein RJ45 Ethernet KAT.5/6 Patchkabel mit Ihrem Netzwerk.
- 4. Schließen Sie jetzt das im Lieferumfang enthaltene 12V Netzteil an die dafür vorhergesehene 12V Buchse des EX-61004 an. Alternativ kann der EX-61004 Geräteserver auch über den Terminalblock an ein vorhandenes DIN-Rail Netzteil 12-48 VDC angeschlossen werden.
- 5. Anhand der LED-Anzeige sehen Sie den Status des Geräteservers (siehe Seite 4).

## 5. Konfiguration des Geräteservers

Der EX-61004 wird mit folgenden Werkseinstellungen ausgeliefert:

| Login User Name:        | admin |
|-------------------------|-------|
| Password:               | admin |
| IP Address:             | DHCP  |
| Network Operation Mode: | VCOM  |
| Serial Interface:       | RS232 |

Durch Drücken und Halten der Taste "Reset" für 5 Sekunden wird das Gerät auf die Werkseinstellungen zurückgesetzt.

#### Konfiguration:

- Installieren Sie die VCOM Software (Download, siehe unten) als Administrator (rechtsklick, "als Administrator ausführen"). Danach starten Sie den Rechner neu.
- Sobald Sie den Server verbunden haben (Details finden Sie auf den nächsten Seiten) können Sie über den Button "Open in Browser" auf das Gerät zugreifen.
- Sofern Sie die vom DHCP Server zugewiesene IP Adresse kennen, können Sie diese auch direkt in Ihren Browser eingeben und sich im Gerät einloggen.

Die Virtual COM Software liegt auf der EXSYS Webseite zum Download bereit:

www.exsys.ch oder www.exsys.de Suchen nach: EX-61004

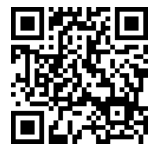

Alternativ scannen Sie den QR Code rechts:

Für virtuelle COM-Anwendungen wird auf der EXSYS Webseite ein VCOM-Dienstprogramm zur Verfügung gestellt (Download siehe Seite 7).

#### Wichtig!

Bitte führen Sie das Installationsprogramm mit Rechtsklick "Als Administrator ausführen" aus! Nach Beenden der Installation starten Sie den Rechner neu.

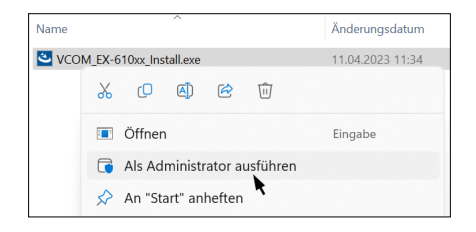

### 1. Ermitteln der IP-Adresse:

- Starten Sie das VCOM Utility (klicken Sie mit Rechtsklick auf dem Windows-Desktop auf die Verknüpfung VCOM Utility und starten Sie dieses mit "Als Administrator ausführen").
- Klicken Sie auf Remote Device Management > ADD Device > Search
- Nachdem das Gerät gefunden wurde, klicken Sie auf Cancel, um die Suche abzubrechen. Danach klicken Sie auf OK, um den EX-61004 hinzuzufügen.

| Remote Device Management | COM Mapping   | Optio    | ns About | Exit     | Language   |            |       |    |                | - | × |
|--------------------------|---------------|----------|----------|----------|------------|------------|-------|----|----------------|---|---|
| Add Device Search IP     | Remove Device | E LO     |          |          | IP Logo:   | it Impor   |       |    | ngs Firmware ( |   |   |
| Туре                     | MAC           | IP       |          |          | Device Des | cription   | Info. |    | COM Number     |   |   |
| Add Device               |               |          |          |          |            | ×          |       |    |                |   |   |
| Select / Cle             | ar All        | Searchin | g        |          |            |            |       |    | ×              |   |   |
| #                        | Туре          | #        | Туре     | MAC      |            | IPv4       | IP    | v6 |                |   |   |
|                          |               | 1        | 4 ports  | 90:7E:BA | :96:20:EF  | 192,168,1. |       |    |                |   |   |
|                          |               |          |          |          |            |            |       |    |                |   |   |
|                          |               |          |          |          |            |            |       |    |                |   |   |
|                          |               |          |          |          |            |            |       |    |                |   |   |
|                          |               |          |          |          |            |            |       |    |                |   |   |
|                          |               |          |          |          |            |            |       |    |                |   |   |
| - 3                      |               |          |          |          |            |            |       |    |                |   |   |
| Search                   | □IPv6         |          |          |          |            |            |       |    | 4              |   |   |
|                          |               |          |          |          |            |            |       |    | Cancel         |   |   |

### 2. Zuordnung der COM-Ports:

Um den virtuellen COM-Anschluss zu erstellen und dem seriellen Gerät zuzuordnen, klicken Sie auf COM Mapping > Add COM > OK

|                |              | U           |                   |               |                  |      |             | -              |    | $\times$ |
|----------------|--------------|-------------|-------------------|---------------|------------------|------|-------------|----------------|----|----------|
| note Device Ma | anagement    | COM Mapping | Options About     | Exit Lang     | lage             |      |             |                |    |          |
| Add COM        | Input COM    | Remove C    | OM Modify COM     | Enable COM    | Disable COM      | Impo | rt COM List | Export COM Lis | st |          |
| Бтуре          | e IP         |             | Port              | COM Port      | Connection Statu | s    |             |                |    |          |
|                | rts 19       | 2.168.1.125 | 1                 | COM2          | N/A              |      |             |                |    |          |
|                | Add Device   |             |                   |               |                  | ×    |             |                |    |          |
|                | Select / Cle | ear All     |                   |               |                  |      |             |                |    |          |
|                |              |             | _                 |               |                  | -    |             |                |    |          |
|                | #            | Туре        | MAC               | IP            |                  |      |             |                |    |          |
|                |              | 4 ports     | 90:7E:BA196:201EF | 192.168.1.125 |                  | -    |             |                |    |          |
|                |              |             |                   |               |                  |      |             |                |    |          |
|                |              |             |                   |               |                  | _    |             |                |    |          |
|                |              |             |                   |               |                  | _    |             |                |    |          |
|                |              |             |                   |               |                  |      |             |                |    |          |
|                |              |             |                   |               |                  | _    |             |                |    |          |
|                |              |             |                   |               |                  |      |             |                |    |          |
|                |              |             |                   |               |                  |      |             |                |    |          |
|                |              |             |                   | 4             |                  | _    |             |                |    |          |
|                |              |             |                   |               |                  |      |             |                |    |          |
|                | Search       | IPv6        |                   | OK            | Cancel           |      |             |                |    |          |
|                |              |             |                   |               |                  |      |             |                |    |          |

### COM2-COM5 wurden nun hinzugefügt

| 🌐 VCOM                                  | vcoм — 🗆 🗙                                                       |               |      |          |                   |  |  |  |  |  |
|-----------------------------------------|------------------------------------------------------------------|---------------|------|----------|-------------------|--|--|--|--|--|
| Remote Dev                              | Remote Device Management COM Mapping Options About Exit Language |               |      |          |                   |  |  |  |  |  |
| Add COM Input COM Remove COM Modify COM |                                                                  |               |      |          |                   |  |  |  |  |  |
| # ^                                     | Туре                                                             | IP            | Port | COM Port | Connection Status |  |  |  |  |  |
| 1                                       | 4 ports                                                          | 192.168.1.125 | 1    | COM2     | N/A               |  |  |  |  |  |
| 2                                       | 4 ports                                                          | 192.168.1.125 | 2    | COM3     | N/A               |  |  |  |  |  |
| 3                                       | 4 ports                                                          | 192.168.1.125 | 3    | COM4     | N/A               |  |  |  |  |  |
| 4                                       | 4 ports                                                          | 192.168.1.125 | 4    | COM5     | N/A               |  |  |  |  |  |
|                                         |                                                                  |               |      |          |                   |  |  |  |  |  |
|                                         |                                                                  |               |      |          |                   |  |  |  |  |  |
|                                         |                                                                  |               |      |          |                   |  |  |  |  |  |
|                                         |                                                                  |               |      |          |                   |  |  |  |  |  |
|                                         |                                                                  |               |      |          |                   |  |  |  |  |  |
| <                                       |                                                                  |               |      |          | >                 |  |  |  |  |  |

Überprüfen Sie ob die COM-Ports im Gerätemanager hinzugefügt wurden! Es sollten nun folgende Einträge im Gerätemanager sichtbar sein:

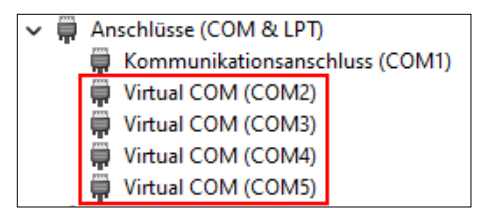

## 7. Servereinstellungen

Um die Einstellungen des seriellen Geräteservers zu ändern, müssen Sie sich ins Web-Interface einloggen. Um das Web-Konfigurationsmenü zu öffnen, klicken Sie in der VCOM Software auf **Remote Device Management**, falls Sie mehrere Geräteserver verbunden haben, wählen Sie jenen aus der Liste, auf den Sie zugreifen möchten und klicken danach auf **Open in Browser**.

Ihr Internetbrowser öffnet sich und das Anmeldefenster erscheint. Die werksseitig eingestellten Anmeldedaten lauten:

User Name: admin

Password: admin

Sofern Sie die vom DHCP Server zugewiesene IP Adresse kennen, können Sie diese auch direkt in Ihren Browser eingeben und sich im Gerät einloggen.

|            | User Login   |
|------------|--------------|
| Username : | admin        |
| Password:  |              |
|            | Login Cancel |

### 1. System Home - Systeminformationen

Hier werden allgemeine Informationen zum System aufgeführt.

| <u>ex</u> Sys        |                                     |                                                                                                    |                                                 |                             | 🛔 admin Logout |
|----------------------|-------------------------------------|----------------------------------------------------------------------------------------------------|-------------------------------------------------|-----------------------------|----------------|
| System Home          | Device information                  | EX-61004                                                                                            | Maintenance staff                               | EXCVC                       |                |
| System Information   | Company name                        | EXSYS Vertriebs GmbH                                                                                | Contact                                         | www.exsys.eu                |                |
| System settings      | Hardware Informat                   | v1.0.1                                                                                              |                                                 |                             |                |
| Serial port settings | Software informati                  | on<br>v.68.SRL-A-E1_2003                                                                            | Release date                                    | 2022-06-06                  |                |
| Operation mode       | Copyright informat                  | EXSYS Vertriebs GmbH                                                                                |                                                 |                             |                |
| Status Search        | Company Address<br>Contact number   | Switzerland: Dübendorfstrasse 17, 8602 Wangen / Germ<br>CH: +41 44 821 78 18 / GER: +49 6171 975656 | any: Industriestrasse 8, 6144<br>Enterprise URL | 9 Steinbach<br>www.exsys.eu |                |
| X Device Management  | Time information<br>Operation hours | 00:06:17                                                                                            | System time                                     | 2023-05-31 16:54:22         |                |
|                      |                                     |                                                                                                    |                                                 |                             | Refresh        |

### 2. System Settings - IP Address Settings

Wählen Sie zwischen automatischer IP-Vergabe via DHCP oder Statischer IP.

| EXSUS                |                            |               |        |        | Å admin | Logout |
|----------------------|----------------------------|---------------|--------|--------|---------|--------|
| System Home          | Network port configuration | on F2         |        |        |         |        |
| System settings      | Ethernet iP address:       | 192.168.0.20  |        |        |         |        |
| Ip Address Settings  | Ethernet subnet mask:      | 255.255.255.0 |        |        |         |        |
| Address Filter       | Default gateway:           | 192.168.0.1   |        |        |         |        |
| User Management      | Backup DNS:                | 192.168.1.3   |        |        |         |        |
| SNMP Settings        |                            |               | Submit | Cancel |         |        |
| MQTT Settings        |                            |               | _      |        |         |        |
| Serial port settings |                            |               |        |        |         |        |
| Operation mode       |                            |               |        |        |         |        |

#### 2. System Settings - Address Filter

Begrenzen Sie den Zugriff auf den Geräteserver indem Sie berechtigte IP-Adressbereiche festlegen.

| <u>EXS</u> PS                         |                                                                 |                                        | A admin Logout |
|---------------------------------------|-----------------------------------------------------------------|----------------------------------------|----------------|
| System Home                           | Address Filter<br>Enable:                                       | 8                                      |                |
| Ip Address Settings<br>Address Filter | Active NO.1 :<br>Starting IP address:<br>Terminate IP address : | 92.168.1.2<br>192.168.1.254            |                |
| User Management<br>SNMP Settings      | Active NO.2:<br>Starting IP address:<br>Terminate IP address:   | 192.168.2.2           192.168.9.254    |                |
| MQTT Settings                         | Active NO.3:<br>Starting IP address:                            | 192.168.3.2                            |                |
| Operation mode                        | Terminate IP address:<br>Active NO.4:                           | 92.168.3.254                           |                |
| Status Search                         | Starting IP address:<br>Terminate IP address:                   | 192.168.4.2<br>192.168.4.254<br>Submit | Cancel         |

### 2. System Settings - User Management

Legen Sie neue Benutzer an und definieren Sie deren Berechtigungen.

| EXSPS                                                          |                                                                            |       |                                                                                      |                                                       | 👗 admin Logout |
|----------------------------------------------------------------|----------------------------------------------------------------------------|-------|--------------------------------------------------------------------------------------|-------------------------------------------------------|----------------|
| System Home System settings Ip Address Settings Address Filter | User Management<br>Usename<br>admin                                        |       | Permission<br>adminstor                                                              | Operation<br>Modify                                   | Add User       |
| EXSYS                                                          |                                                                            |       |                                                                                      |                                                       | 🛔 admin Logout |
| System Home System settings Ip Address Settings                | Add User<br>Username :<br>Password :<br>Confirm Password :<br>Permission : | Users | (4-6 digits: composed of<br>(4-6 digits: composed of 4<br>(4-6 digits: composed of 4 | ⊪-z.A-Z or 0-9)<br>⊪-z.A-Z or 0-9)<br>⊪-z.A-Z or 0-9) |                |
| Address Filter<br>User Management                              |                                                                            |       |                                                                                      | Submit                                                | Cancel         |

### 3. Serial Port Settings - Einstellungen für die serielle Schnittstelle

| Alias                     | Benennen Sie die serielle Schnittstelle                                                                                                    |
|---------------------------|----------------------------------------------------------------------------------------------------|
| Interface type            | Schnittstellentyp (RS232/485/422)                                                                                                    |
| Baud rate                 | Baudrate der seriellen Schnittstelle (der Wert sollte mit der Baudrate des<br>angeschlossenen Geräts übereinstimmen)                            |
| Data bit                  | Datenbits (der Wert sollte mit der Baudrate des angeschlossenen Geräts<br>übereinstimmen), Standardwert ist 8                                   |
| Parity check              | Paritätsziffer (none, even, odd), (der Wert sollte mit der Baudrate des<br>angeschlossenen Geräts übereinstimmen), Standardeinstellung ist none |
| Stop bit                  | Stoppbit (der Wert sollte mit der Baudrate des angeschlossenen Geräts<br>übereinstimmen), Standardwert ist 8                                    |
| RST Control               | Auto, XON/XOFF, CTS/RTS sind wählbar                                                                                                    |
| Interval time             | Datenverpackungsintervall (bei Bedarf, Standard ist 0)                                                                                          |
| Packing length            | Länge eines Datenpakets (bei Bedarf, Standard ist 0)                                                                                            |
| Delimiter enabling        | Aktivieren Sie bei Bedarf die Pakettrennung mittels Trennzeichen                                                                                |
| Delimiter                 | Legen Sie die Kodierung des Trennzeichens fest (0 bis 0xff)                                                                                     |
| Delimiter handling        | Wählen Sie zwischen keep und discard                                                                                                    |
| Apply to all serial ports | Übernimmt die Einstellungen für alle seriellen Ports des Gerätservers                                                                           |

| EXSYS                |                                                                     |           | 👗 admin Logout          |
|----------------------|---------------------------------------------------------------------|-----------|-------------------------|
| System Home          | Serial Port Selection           P1         P2         P3         P4 |           |                         |
| System settings      | Serial Port Parameter                                               |           |                         |
| -                    | Alias:                                                              | serial1   | (Range:0-20 characters) |
| Serial port settings | Interface type:                                                     | RS232 V   |                         |
| -                    | Baud rate:                                                          | 115200 🗸  |                         |
| Operation mode       | Data bit:                                                           | 8~        |                         |
|                      | Parity check:                                                       | none 🗸    |                         |
| Status Search        | Stop bit:                                                           | 1~        |                         |
|                      | RST Control:                                                        | Auto 🗸    |                         |
|                      | Data Packaging Settings                                             |           |                         |
|                      | Interval time:                                                      | 0         | (0-5000 milliseconds)   |
|                      | Packing length:                                                     | 0         | (0-1000 byte)           |
|                      | Delimiter enabling:                                                 |           |                         |
|                      | Delimiter:                                                          | 0x00      | (0-0xff)                |
|                      | Delimiter handling:                                                 | Discard V |                         |
|                      | Application Options                                                 |           |                         |
|                      | Apply to all serial ports:                                          |           |                         |
|                      |                                                                     |           | Cuturett                |
|                      |                                                                     |           | Submit Cancel           |

### 4. Operation mode - Betriebsarten

Legen Sie die gewünschte Betriebsart der seriellen Schnittstellen fest.

| EXSUS                | Å admin Logout                                                                                                    |
|----------------------|----------------------------------------------------------------------------------------------------|
| System Home          | Pril         P2         P3         P4                                                                                                    |
| System settings      | Basic Settings                                                                                                    |
| Serial port settings | Command protocol compatibility: TCP Server Mode<br>TCP Client Mode<br>UDP Client Mode<br>UDP Client Mode                                                                                            |
| Operation mode       | Platem continuation: Reverse Taihet Mode<br>Data port: Reverse Taihet Mode<br>Command port: MCP8VCOM                                                                                                |
| Status Search        | Modbus Server Mode           TCP preservation time:         Modbus Clent Mode           MOTH Mode         (0-120 minutes)                                                                           |
| X Device Management  | Notice: To prevent network port conflicts, multiple serial ports of the device cannot be configuration in MCP mode and VCOM mode at the same time.  Application Options  Apply to all serial ports: |
|                      | Submit Cancel                                                                                                    |

#### 5. Device Management - Geräteverwaltung

| Firmware Upgrade | Aufspielen einer neuen Gerätesoftware.<br>Wählen Sie das lokal abgelegte Installationspaket der neuen Firmware und klicken<br>Sie auf "Start", das Upgrade durchzuführen.<br>Achtung! Während des Upgrades muss der Geräteerver stets mit dem Netzwerk<br>verbunden und an der Stromversorgung angeschlossen sein, ansonsten kann das<br>Gerät zerstört werden.<br>Eur fehlerhaft ausgeführte Ungrades wird iede Haftung abgelehnt |
|------------------|----------------------------------------------------------------------------------------------------|
| Restore Factory  | Zurücksetzen des Gerätes auf die Werkseinstellungen                                                                                                    |
| Port Restart     | Neu starten einzelner Ports (z.B. bei einer Fehlfunktion)                                                                                                    |
| System Restart   | Startet den Geräteserver neu                                                                                                    |

| <u>exs</u> ys        | 👗 admin Logout                                                                                                    |
|----------------------|----------------------------------------------------------------------------------------------------|
| System Home          | Firmware Upgrade<br>Warning: The upgrade operation will interrupt all communication, please do not cut off the power of the device during the upgrade process to avoid damage to<br>the device!<br>Please select file: <u>Select file</u> Not files selected |
| Serial port settings | Start                                                                                                    |
| Operation mode       |                                                                                                    |
| Status Search        |                                                                                                    |
| X Device Management  |                                                                                                    |

# 8. Reinigung

Zur Reinigung des Gerätes verwenden Sie bitte ausschließlich ein trockenes nicht faserndes Tuch und entfernen Sie die Verschmutzung mit leichtem Druck. Im Bereich der Anschlüsse bitte darauf achten, dass keine Fasern des Tuchs in der Buchse hinterlassen werden. Verwenden Sie bitte zur Reinigung in keinem Fall ein feuchtes oder nasses Tuch!

## 9. Technische Daten

| Datentransfer-Rate:    | 50 bis 921.6 Kbps Baudrate                                     |
|------------------------|----------------------------------------------------------------|
| Anschlüsse:            | 4x RJ45 seriell Port (DB9 über Kabeladapter), 1x RJ45 Ethernet |
|                        | Anschluss, 1x 12-48V DC Buchse, 1x Terminal Block 12-48V       |
| Hardwaresystem:        | Ethernet 10/100 Mbit/s                                         |
| VCOM Utility:          | Windows XP/Vista/7/8.x/10/11/Server 20xx                       |
| Betriebssystem:        | Alle über IP und Port Nummer                                   |
| Betriebstemperatur:    | -40° bis 85° Celsius                                           |
| Lagertemperatur:       | -40° bis 85° Celsius                                           |
| Rel. Luftfeuchtigkeit: | 5% bis 95%                                                     |
| Schutzklasse:          | IP30                                                           |
| Stromversorgung:       | +12-48V                                                        |
| Abmessung:             | 161 x 91 x 37 mm                                               |
| Gewicht:               | 530g                                                           |

# 10. Technische Zeichnung

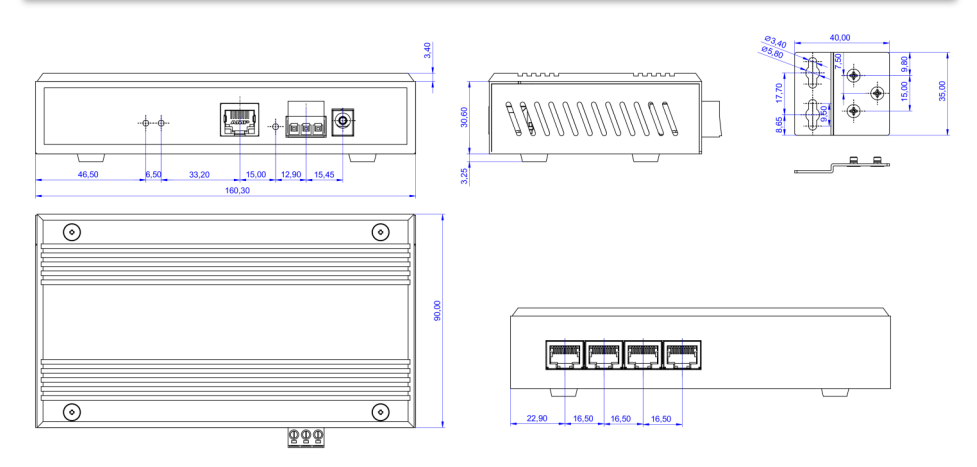

## 1. Description

The EX-61004 is a multiprotocol RS-232/422/485 serial device server for integrating RS-232/422/485 serial devices, such as barcode scanners, weighing systems and payment terminals, into an IP-based Ethernet network. The serial devices are connected to the network and are available for sharing on the subnet and the Internet. Extensive network protocols such as TCP Server, TCP Client, UDP, VCOM, Remote Pair Master Slave, Modbus Server, Modbus Client and SNMP are supported. In addition, serial devices with remote pair master-slave mode can communicate with each other via peer-to-peer mode without the need for an intermediate PC or conversion software. With the Virtual COM (VCOM) software available for download, a perfectly migrated virtual serial port can be created on Windows computers for each serial device.

### Features:

- 4x RS-232/422/485 port via RJ45 Ethernet 10/100Mbps
- Up to 921.6 Kbps baud rate
- Serial modes: RS-232, RS-422, RS-485 2-wire
- Ethernet protocols: ARP, IP, ICMP, UDP, TCP, HTTP, DHCP, SNMP, MQTT, MODBUS
- Operating modes: VCOM, MCP, TCP Server, TCP Client, UDP, Remote Pair mode, Modbus TCP Server, Modbus TCP Client
- Configuration: Windows-based VCOM administrator utility and web browser
- Certificate for CE FC Constant

## 2. Extent of delivery

Before you integrate the EX-61004 into your network, you should first check the contents of the delivery:

- EX-61004
- 4x RJ45 to DB9 adapter cable 20 cm
- Power Supply (12V/1A)
- Wall mounting brackets
- Quick Start Guide

# 3. Layout, Connections & LED's

## 3.1 Layout

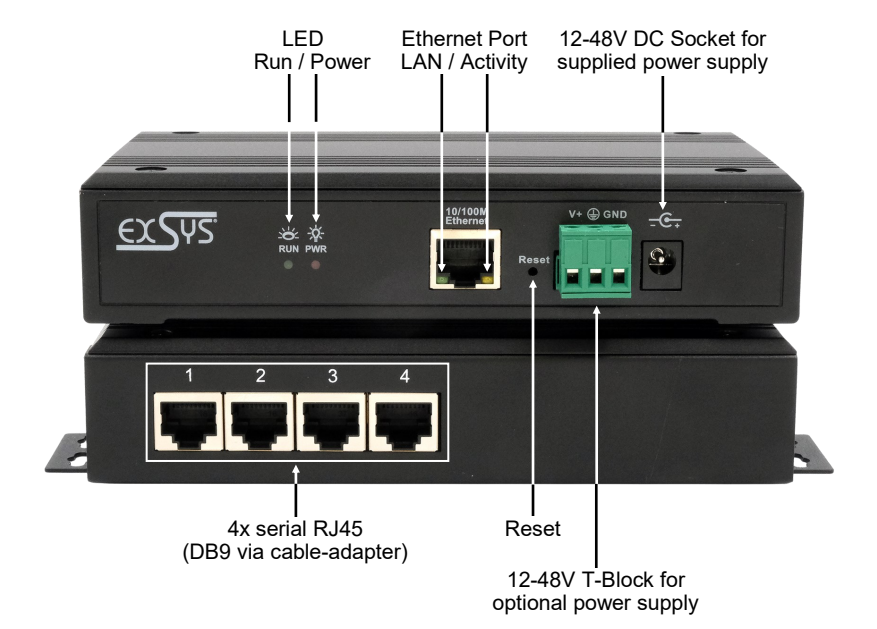

### 3.2 LED's

#### LEDs:

| LED Name               | Color  | LED Function                                                                                          |
|------------------------|--------|----------------------------------------------------------------------------------------------------|
| Activity LED<br>(RJ45) | Yellow | Steady on: Network is connected<br>Blinking: Transferring data on the Network<br>Off: No connection   |
| LAN LED<br>(RJ45)      | Green  | Steady on: Network ist connected<br>Off: No connection                                                |
| Power LED              | Red    | Steady on: Device is powered<br>Off: No power connected                                               |
| RUN LED                | Green  | Steady on: Device is booting<br>Blinking: Server is ready for end devices<br>Off: Server is not ready |

# 3. Layout, Connections & LED's

## 3.3 Connections

Serial:

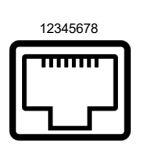

| Seri | Serial RJ45 Port |       |       |     |       |       |       |  |
|------|------------------|-------|-------|-----|-------|-------|-------|--|
| Pin  | RS232            | RS422 | RS485 | Pin | RS232 | RS422 | RS485 |  |
| 1    | TxD              | TxD+  | Data+ | 5   | DSR   |       |       |  |
| 2    | RxD              | TxD-  | Data- | 6   | GND   | GND   | GND   |  |
| 3    | RTS              | RxD+  |       | 7   | DTR   |       |       |  |
| 4    | CTS              | RxD-  |       | 8   | DCD   |       |       |  |

### Ethernet:

| 40045070 | RJ45 Port |        |     |        |     |        |  |
|----------|-----------|--------|-----|--------|-----|--------|--|
| 12345678 | Pin       | Signal | Pin | Signal | Pin | Signal |  |
|          | 1         | BI_DA+ | 4   | BI_DC+ | 7   | BI_DD+ |  |
| ᠳ᠋       | 2         | BI_DA- | 5   | BI_DC- | 8   | BI_DD- |  |
|          | 3         | BI_DB+ | 6   | BI_DB- |     |        |  |

### +12V to +48V DC socket:

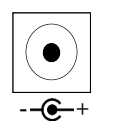

### ATTENTION!

Only for use with the power supply unit included in the scope of delivery or another compliant power supply unit!

### +12V to +48V T-Block:

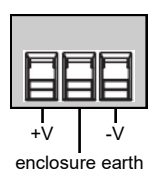

#### ATTENTION!

Never connect power to the enclosure earth, this can destroy your hardware!

## 4. Hardware Installation

Please observe the following installation instructions. Since there are major differences between PCs, we can only give you general instructions for connecting the EX-61004. If anything is unclear, please refer to the operating instructions of your computer system.

1. Install the EX-61004 on a wall or on a device shelf.

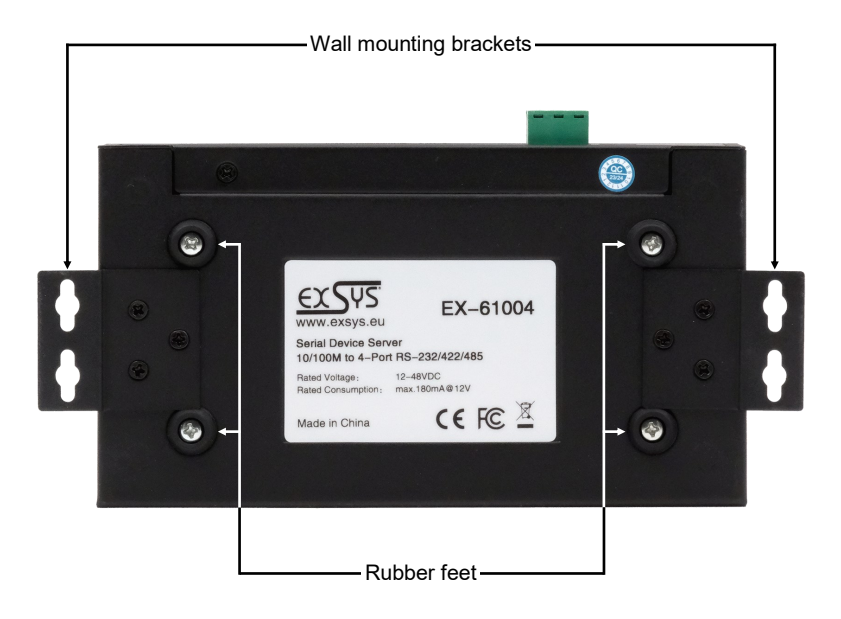

- 2. Connect your serial devices to the device server. If necessary, use the adapter cables supplied.
- 3. Connect the EX-61004 to your network using an RJ45 Ethernet CAT.5/6 patch cable.
- 4. Now connect the 12V power supply included in the scope of delivery to the 12V socket provided for this purpose on the EX-61004. Alternatively, you can connect the EX-61004 device server to an existing DIN-Rail power supply unit 12-48 VDC via the terminal block.
- 5. The LED display shows the status of the device server (see page 18).

## 5. Configuration of the Device Server

The EX-61004 is delivered with the following factory settings:

| Login User Name:        | admin |
|-------------------------|-------|
| Password:               | admin |
| IP Address:             | DHCP  |
| Network Operation Mode: | VCOM  |
| Serial Interface:       | RS232 |

By pressing and holding the "Reset" button for 5 seconds, the device will be reset to the factory settings.

#### Configuration:

- Install the VCOM software (download, see below) as administrator (right click, "run as administrator"). Then restart the computer.
- As soon as you have connected the server (details can be found on the next pages), you can access the unit via the button "Open in Browser".
- If you know the IP address assigned by the DHCP server, you can also type it directly into your browser and log into the unit.

For the Virtual COM Utility go to:

www.exsys.ch/en or www.exsys.de/en Search for: EX-61004

Alternatively you can scan the QR Code on the right:

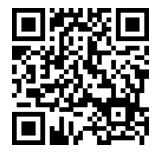

For virtual COM applications, a VCOM utility is provided on the EXSYS website (download see page 20).

#### Important!

Please run the installation programme by right-clicking "Run as administrator"! After completing the installation, restart the computer.

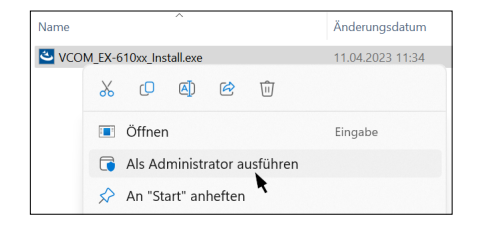

#### 1. Get the IP address:

- Start the VCOM Utility (right-click on the VCOM Utility shortcut on the Windows desktop and start it with "Run as Administrator").
- Click Remote Device Management > ADD Device > Search
- After the device is found, click Cancel to abort the search. Click OK, to add the EX-61004.

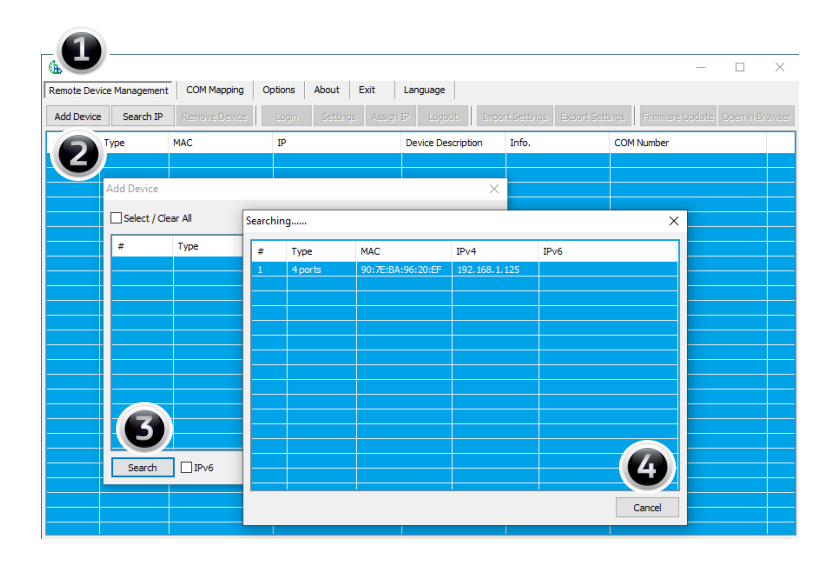

#### 2. Assignment of COM-Ports:

To create the virtual COM port and assign it to the serial device, click COM Mapping > Add COM > OK

|                          | -0-                 |                   |                  |                   |                 | - 🗆 ×           |
|--------------------------|---------------------|-------------------|------------------|-------------------|-----------------|-----------------|
| Remote Device Management | COM Mapping         | Options About     | Exit Langua      | ge                |                 |                 |
| Add COM Input C          | OM Remove C         | OM Modify COM     | Enable COM       | Disable COM       | Import COM List | Export COM List |
| Type<br>ports            | IP<br>192.168.1.125 | Port<br>1         | COM Port<br>COM2 | Connection Status |                 |                 |
| Add Devic                | e                   |                   |                  | ×                 |                 |                 |
| Select /                 | / Clear All         |                   |                  |                   |                 |                 |
| #                        | Туре                | MAC               | IP               |                   |                 |                 |
|                          | 4 ports             | 90:7E:BA:96:20:EF | 192.168.1.125    |                   |                 |                 |
| <b>3</b>                 |                     |                   |                  |                   |                 |                 |
|                          |                     |                   |                  |                   |                 |                 |
|                          |                     |                   |                  |                   |                 |                 |
|                          |                     |                   |                  |                   |                 |                 |
|                          |                     |                   |                  |                   |                 |                 |
|                          |                     |                   | 4                | )                 |                 |                 |
|                          |                     |                   |                  |                   |                 |                 |
| Search                   | n DībAe             |                   | OK               | Cancel            |                 |                 |
|                          |                     |                   |                  |                   |                 |                 |

### COM2-COM5 have now been added

| 🌐 vсом     |                 |                     |       |            | – 🗆 ×             |
|------------|-----------------|---------------------|-------|------------|-------------------|
| Remote Dev | vice Management | COM Mapping Options | About | Exit Langu | Jage              |
| Add CO     | M Input (       | COM Remove COM Mo   |       |            |                   |
| # ^        | Туре            | IP                  | Port  | COM Port   | Connection Status |
| 1          | 4 ports         | 192.168.1.125       | 1     | COM2       | N/A               |
| 2          | 4 ports         | 192.168.1.125       | 2     | COM3       | N/A               |
| 3          | 4 ports         | 192.168.1.125       | 3     | COM4       | N/A               |
| 4          | 4 ports         | 192.168.1.125       | 4     | COM5       | N/A               |
|            |                 |                     |       |            |                   |
|            |                 |                     |       |            |                   |
|            |                 |                     |       |            |                   |
|            |                 |                     |       |            |                   |
|            |                 |                     |       |            |                   |
| <          |                 |                     |       |            | >                 |

Check whether the COM ports have been added in the device manager! The following entries should now be visible in the device manager:

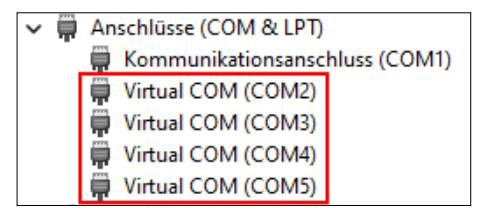

# 7. Server Settings

To change the settings of the serial device server, you must log into the web interface. To open the web configuration menu, click on **Remote Device Management** in the VCOM software, if you have connected several device servers, select the one you want to access from the list and then click on **Open in Browser**.

Your Internet browser opens and the login window appears. The factory-set login data is:

User Name: admin

Password: admin

If you know the IP address assigned by the DHCP server, you can also enter it directly into your browser and log in to the unit.

|            | User Login   |
|------------|--------------|
| Username : | admin        |
| Password:  |              |
|            | Login Cancel |

### 1. System Home - System Information

General information about the system.

| EXSUS                |                                                      |                                                                                     |                                |                     | A ad    | nin Logout |
|----------------------|------------------------------------------------------|-------------------------------------------------------------------------------------|--------------------------------|---------------------|---------|------------|
| System Home          | Device information                                   | EX-61004                                                                            | Maintenance staff              | EXSYS               |         |            |
| System Information   | Company name                                         | EXSYS Vertriebs GmbH                                                                | Contact                        | www.exsys.eu        |         |            |
| System settings      | Hardware Informa                                     | tion                                                                                |                                |                     |         |            |
|                      | Hardware version                                     | v1.0.1                                                                              |                                |                     |         |            |
| Serial port settings | Software informat                                    | on                                                                                  |                                |                     |         |            |
| 1                    | App version                                          | v.68.SRL-A-E1_2003                                                                  | Release date                   | 2022-06-06          |         |            |
| Operation mode       | Copyright informa<br>Manufacturer<br>Company Address | tion<br>EXSYS Vertriebs GmbH<br>Switzerland: Dübendorfstrasse 17, 8602 Wangen / Gen | nany: Industriestrasse 8, 6144 | 19 Steinbach        |         |            |
| Status Search        | Contact number                                       | CH: +41 44 821 78 18 / GER: +49 6171 975656                                         | Enterprise URL                 | www.exsys.eu        |         |            |
|                      | Time information                                     |                                                                                     |                                |                     |         |            |
| X Device Management  | Operation hours                                      | 00:06:17                                                                            | System time                    | 2023-05-31 16:54:22 |         |            |
|                      |                                                      |                                                                                     |                                |                     | Refresh |            |

### 2. System Settings - IP Address Settings

Choose between automatic IP assignment via DHCP or static IP.

| <u>ex</u> Sys        |                          |               |        | 👗 admin Logout |
|----------------------|--------------------------|---------------|--------|----------------|
| System Home          | Network port configurati | ion 🔽         |        |                |
| System settings      | Ethernet iP address:     | 192.168.0.20  |        |                |
| Ip Address Settings  | Ethernet subnet mask:    | 255.255.255.0 |        |                |
| Address Filter       | Primary DNS:             | 192.168.1.2   |        |                |
| User Management      | Backup DNS:              | 192.168.1.3   |        |                |
| SNMP Settings        |                          |               | Submit | Cancel         |
| MQTT Settings        |                          |               |        |                |
| Serial port settings |                          |               |        |                |
| Operation mode       |                          |               |        |                |

### 2. System Settings - Address Filter

Limit access to the device server by setting authorised IP address ranges.

| EXSUS                  |                            |               | 🛔 admin Logout |
|------------------------|----------------------------|---------------|----------------|
| System Home            | Address Filter<br>Enable : | 2             |                |
| System settings        | Active NO.1:               |               |                |
| Ip Address Settings    | Starting IP address:       | 192.168.1.2   | ]              |
| Address Filter         | Terminate IP address:      | 192.168.1.254 | ]              |
| User Management        | Active NO.2:               |               |                |
| SNMP Settings          | Starting IP address:       | 192.168.2.2   | ]              |
| MQTT Settings          | Terminate IP address:      | 192.168.2.254 | J              |
| •                      | Active NO.3:               |               |                |
| T Serial port settings | Starting IP address:       | 192.168.3.2   | ]              |
| Operation mode         | Terminate IP address:      | 192.168.3.254 | J              |
|                        | Active NO.4:               |               |                |
| Status Search          | Starting IP address:       | 192.168.4.2   | ]              |
| 34                     | Terminate IP address:      | 192.168.4.254 | ]              |
| X Device Management    |                            | Submit        | Cancel         |

### 2. System Settings - User Management

Create new users and define their authorisation.

| <u>ex</u> Sys                                                  |                                                                        |            |                                                                                                    |                     |        | A  | admin   | Logout |
|----------------------------------------------------------------|------------------------------------------------------------------------|------------|----------------------------------------------------------------------------------------------------|---------------------|--------|----|---------|--------|
| System Home System settings Ip Address Settings Address Tables | User Management<br>Usename<br>admin                                    | Per<br>adr | mission<br>ninstor                                                                                                    | Operation<br>Modify |        | Ad | dd User |        |
| <u>ex</u> sus                                                  |                                                                        |            |                                                                                                    |                     |        | A  | admin   | Logout |
| System Home                                                    | Add User<br>Username:<br>Password:<br>Confirm Password:<br>Permission: | Users V    | (4-6 digits: composed of a-z,A-Z or 0<br>(4-6 digits: composed of a-z,A-Z or 0<br>(4-6 digits: composed of a-z,A-Z or 0 | 9)<br>9)<br>9)      |        |    |         |        |
| Address Filter<br>User Management                              |                                                                        |            |                                                                                                    | Submit              | Cancel |    |         |        |

### 3. Serial Port Settings

| Alias                     | Set the serial port alias                                                                                              |
|---------------------------|----------------------------------------------------------------------------------------------------|
| Interface type            | Interface type (RS232/485/422)                                                                                         |
| Baud rate                 | Serial port baud rate (the value should be the same as the baud rate of the device connected)                          |
| Data bit                  | Data bits (the value should be the same as the baud rate of the device connected), default is 8                        |
| Parity check              | Check bits (none, even, odd), (the value should be the same as the baud rate of the device connected), default is none |
| Stop bit                  | Stop bit (the value should be the same as the baud rate of the device connected), default is 8                         |
| RST Control               | Auto, XON/XOFF, CTS/RTS can be selected                                                                                |
| Interval time             | Data packing interval (if required, default is 0)                                                                      |
| Packing length            | Length of data pack (if required, default is 0)                                                                        |
| Delimiter enabling        | Enable packet separation by delimiter if required                                                                      |
| Delimiter                 | Set the encoding of the delimiter for the transmitted data (0-0xff)                                                    |
| Delimiter handling        | Chose to keep und discard                                                                                              |
| Apply to all serial ports | Applies the settings for all serial ports of the device server                                                         |

| <u>ex</u> SPS        |                                                                     |           |                         | Å adm | in Logout |
|----------------------|---------------------------------------------------------------------|-----------|-------------------------|-------|-----------|
| System Home          | Serial Port Selection           P1         P2         P3         P4 |           |                         |       |           |
| System settings      | Serial Port Parameter                                               |           |                         |       |           |
|                      | Alias:                                                              | serial1   | (Range:0-20 characters) |       |           |
| Serial port settings | Interface type:                                                     | RS232 -   |                         |       |           |
|                      | Baud rate:                                                          | 115200 🗸  |                         |       |           |
| Operation mode       | Data bit:                                                           | 8 -       |                         |       |           |
| IL Status Gauch      | Parity check:                                                       | none V    |                         |       |           |
|                      | Stop bit:                                                           |           |                         |       |           |
| X Device Management  | RST Control:                                                        | Auto      |                         |       |           |
|                      | Interval times                                                      | 0         | (0.5000 millisesends)   |       |           |
|                      | interval time.                                                      |           |                         |       |           |
|                      | Packing length:                                                     | 0         | (0-1000 byte)           |       |           |
|                      | Delimiter enabling:                                                 |           | _                       |       |           |
|                      | Delimiter:                                                          | 0x00      | (0-0xff)                |       |           |
|                      | Delimiter handling:                                                 | Discard 🗸 |                         |       |           |
|                      | Application Options                                                 |           |                         |       |           |
|                      | Apply to all serial ports:                                          |           |                         |       |           |
|                      |                                                                     |           | Submit Cancel           |       |           |
|                      |                                                                     |           |                         |       |           |

### 4. Operation mode

Set up the desired operating mode of the serial interfaces.

| <u>ex</u> sys        |                                                                     | 👗 admin Logout                                                                                                  |
|----------------------|---------------------------------------------------------------------|----------------------------------------------------------------------------------------------------|
| System Home          | Serial Port Selection           P1         P2         P3         P4 |                                                                                                    |
| System settings      | Basic Settings                                                      |                                                                                                    |
| Serial port settings | Command protocol compatibility:<br>Data protocol conversion:        | TCP Server Mode<br>TCP (Jenner Mode<br>UDP Clent Mode                                                           |
| Operation mode       | Pattern confirmation:<br>Data port:<br>Command port:                | Reverse Teihet Mode Remote Pair Slave Mode MCPAVCOM MCPAVCOM                                                    |
| Status Search        | TCP preservation time:                                              | Modbus Server Mode (0-120 minutes) MGTT Mode (0-120 minutes)                                                    |
| X Device Management  | Application Options Apply to all serial ports:                      | rflicts multiple serial ports of the device cannot be configuration in MCP mode and VCOM mode at the same time. |
|                      |                                                                     | Submit Cancel                                                                                                   |

#### 5. Device Management

| Firmware Upgrade | Installing new device firmware.<br>Select the locally stored installation package of the new firmware and click on "Start"<br>to perform the upgrade.<br><b>Attention!</b> During the upgrade, the device server must always be connected to the<br>network and to the power supply, otherwise the device may be destroyed.<br>We cannot accept any responsibility for incorrectly executed updates. |
|------------------|----------------------------------------------------------------------------------------------------|
| Restore Factory  | Resetting the unit to factory defaults                                                                                                    |
| Port Restart     | Restarting individual ports (e.g. in case of a malfunction)                                                                                                    |
| System Restart   | Reboot the serial device server                                                                                                    |

| EXSPS                | 👗 admin Logout                                                                                                    |
|----------------------|----------------------------------------------------------------------------------------------------|
| System Home          | Firmware Upgrade Warning: The upgrade operation will interrupt all communication please do not cut off the power of the device during the upgrade process to avoid damage to the device! Please select file: Select file Not files selected |
| Serial port settings | Start                                                                                                    |
| Operation mode       |                                                                                                    |
| Status Search        |                                                                                                    |
| X Device Management  |                                                                                                    |

## 8. Cleaning

To clean the device, please use only a dry, non-fibrous cloth and remove the dirt with light pressure. In the area of the connections, please make sure that no fibers of the cloth are left in the socket.

Attention! Never use a moist or wet cloth for cleaning!

# 9. Technical Information

| Data Transfer Rate:    | 50 to 921.6 Kbps baud rate                                                                                            |
|------------------------|----------------------------------------------------------------------------------------------------|
| Connectors:            | 4x RJ45 serial ports (via adapter cables), 1x RJ45 Ethernet port,<br>1x 12-48V DC Connector, 1x Terminal Block 12-48V |
| Hardware System:       | Ethernet 10/100 Mbit/s                                                                                                |
| VCOM Utility:          | Windows XP/Vista/7/8.x/10/11/Server 20xx                                                                              |
| Operating System:      | All via IP and Port Number (Direct Control Socket Port)                                                               |
| Operating Temperature: | -40° to 185° Fahrenheit                                                                                               |
| Storage Temperature:   | -40° to 185° Fahrenheit                                                                                               |
| Rel. Humidity:         | 5% to 95%, non-condensing                                                                                             |
| Protection Class:      | IP30                                                                                                    |
| Power:                 | +12-48V                                                                                                    |
| Size:                  | 161 x 91 x 37 mm                                                                                                    |
| Weight:                | 530g                                                                                                    |

## 10. Technical Drawing

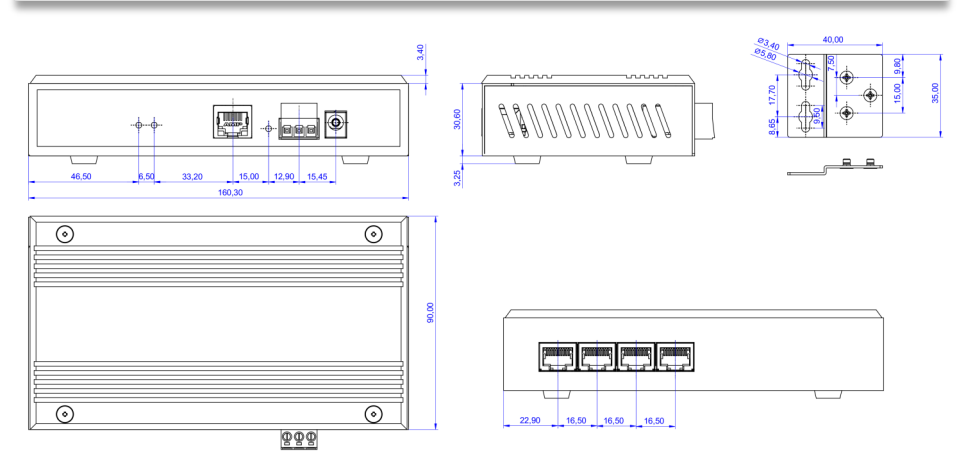